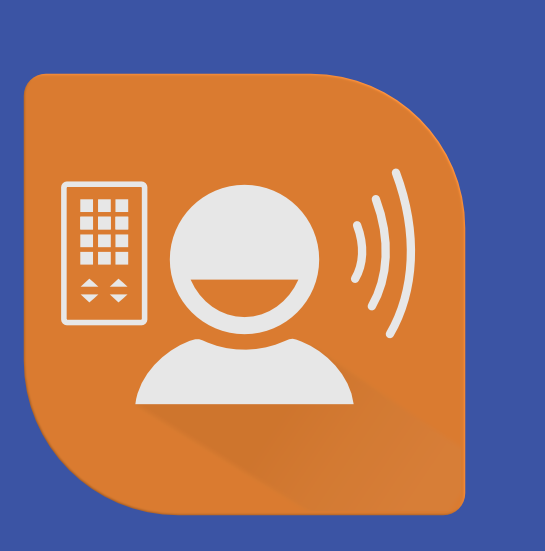

# IntelliGaze

# ICC Integrated Communication & Control

**User Manual** 

© alea technologies gmbh

### Copyright © 2020, alea technologies gmbh. All rights reserved.

The Information in this document is subject to change without notice. alea technologies. reserves the right to revise this document and its contents periodically without obligation to notify any person or persons of such revisions. This document contains proprietary information which is protected by copyright. All rights are reserved. No part of this document may be photocopied, reproduced or translated to another language without the prior written consent of alea technologies. The software described in this document is supplied under a license agreement and is protected by international copyright laws. It may be copied for the purpose of backup and used it only as described in the license agreement.

# THE INTELLIGAZE SYSTEM IS NOT INTENDED FOR USE IN THE OPERATION OF NUCLEAR FACILITIES, AIRCRAFT NAVIGATION OR COMMUNICATION SYSTEMS, AIR TRAFFIC CONTROL SYSTEMS, LIFE SUPPORT MACHINES OR OTHER EQUIPMENT IN WHICH THE FAILURE OF THE INTELLIGAZE SYSTEM COULD LEAD TO DEATH, PERSONAL INJURY, OR SEVERE PHYSICAL OR ENVIRONMENTAL DAMAGE.

### Trademarks

IntelliGaze<sup>™</sup> and BlickFang<sup>™</sup> are trademarks of alea technologies gmbh, Germany. Windows and Windows 7, 8, 10 are trademarks of Microsoft Corporation. Other products, trademarks or registered trademarks are the property of their respective owners.

| Doc.Version | Print Date | Latest Software Version |
|-------------|------------|-------------------------|
| 1.0         | 2020-11    | IntelliGaze 5.5.xx      |
|             |            |                         |
|             |            |                         |

### **alea technologies gmbh** Potsdamer Str. 18A

14513 Teltow – Germany fon: +49 (0)3328 3380 290 fax: +49 (0)3328 3380 299 www.alea-technologies.de info@alea-technologies.de

| Table of Content        |  |
|-------------------------|--|
| ICC Overview            |  |
| Run ICC                 |  |
| ICC - Launcher          |  |
| ICC - Bi-Lingual Option |  |
| Backup & Restore        |  |
| Reset an App (cache)    |  |
| Reset ICC               |  |
| Using Apps              |  |
| Swift Talker            |  |
| Web Browser             |  |
| Gmail                   |  |
| Twitter                 |  |
| Facebook <sup>~</sup>   |  |
| WhatsApp <sup>⇔</sup>   |  |

| Youtube <sup>△</sup>            | 44 |  |
|---------------------------------|----|--|
| Feedback                        | 48 |  |
| Creating and editing apps       | 51 |  |
| ICC / App Structure             | 52 |  |
| Make a new app                  | 55 |  |
| Environmental Control Functions | 62 |  |

ICC Demo-Videos on Youtube

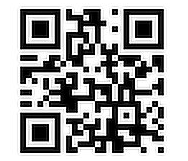

http://tiny.cc/vv23tz

http://apps.intelligaze.com

Latest ICC-Apps

## **ICC Overview**

IntelliGaze integrated communication and control module ('ICC') provides efficient access to a number of useful functions. All inputs, including editing functions have been optimized for gaze interaction.

The functions are organized in 'Apps', which can be designed and managed using the integrated App Manager. Apps can be started from the Launcher, which also serves as a home-page for navigation in ICC.

Users should feel encouraged to adapt ICC to their personal requirements. Nevertheless ICC comes with a number of preinstalled apps:

- Swift Talker an easy to use and extend collection of categorized, messages.
- Web Browser use either numbered links or a zoom-click to browse the web. Websites can be managed in bookmarks or shared via social media apps.
- Fully button-accessible apps for Facebook, Gmail, Twitter and WhatsApp. (Check recent releases for updates).
- and several more...

- The social media apps use frequently changing web-interfaces, therefore a cloud update has been integrated which allows the transparent maintenance of the provided functionality.
- Those Cloud  $^{\bigcirc}$  Apps use content, hosted by alea technologies to interact with the web services.\*
- Cloud apps are exclusively provided by alea technologies, but can be duplicated and modified.
- Standard Apps can provide environmental control, speech generation, keyboard shortcuts, web browsing and many more things.
- The speech generating functions can be bi-lingual, where content can be stored in two quickly switchable languages.
- All apps can be imported or exported to/from a single file. Sharing and re-use is supported, as no credentials are stored in those files.

[\* No personal data is being uploaded, solely interaction functions are kept up to date, when  $3^{nd}$  party changes occur.]

# **Run ICC**

ICC can easily be launched from IntelliGaze integrated on-screen keyboard.

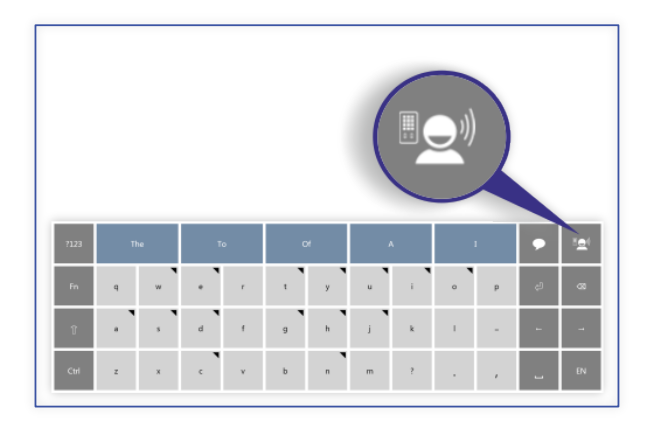

Additionally a link to ICC can be included in the IntelliGaze Application Center.

Ctrl-F11 [Preferences] → Application Center

| O Preferences        |                           |                                       | 3 |
|----------------------|---------------------------|---------------------------------------|---|
| 🗘 General            | Application Center Custon | nize the design of the user interface |   |
| Calibration          | Application Center        | ve applications                       |   |
| () input             | 2 KC Launcher             | >                                     |   |
| integrated Keyboard  | change background p       | pian                                  |   |
| D Voice              |                           | 0 4                                   |   |
| Communication        |                           |                                       |   |
| Operation Center     |                           |                                       |   |
| 🔒 Application Center |                           |                                       |   |
|                      |                           |                                       |   |
|                      | OK.                       | C Cancel                              |   |

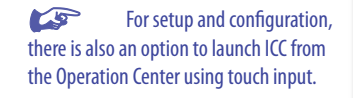

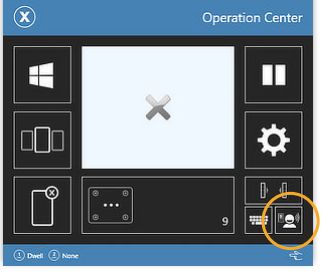

# **ICC - Launcher**

The Launcher serves as a home page for all installed apps.

The appearance can be configured and apps can be added and removed by the user.

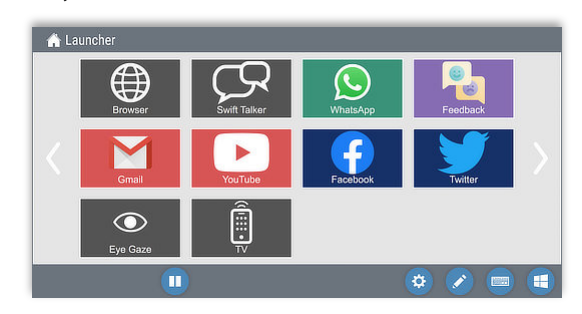

If there are more than 12 apps installed, scrolling will be enabled. The Launcher is always easily accessible from every running app. Like most ICC pages, the launcher provides a toolbar at the bottom. The available functions can vary, depending on settings and context.

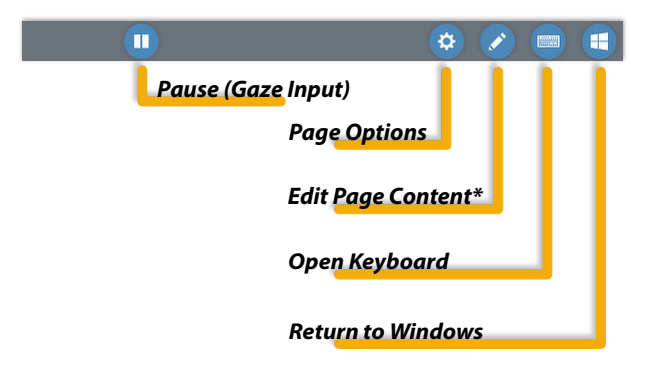

[\* Gaze editing can be disabled.]

U U

### Launcher - Editing

8

The Launcher can be switched to edit mode easily by pressing the edit button in the bottom bar\*.

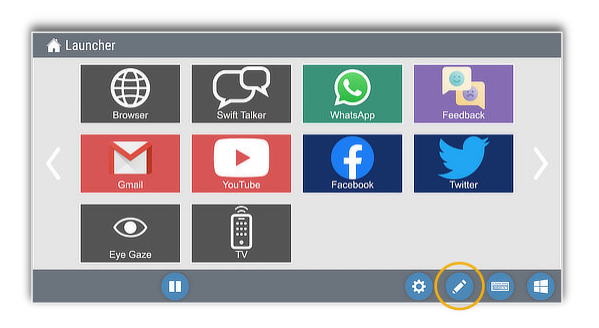

All editing functions are fully gaze enabled, allowing also the user to configure ICC individually.

Launcher and (page-) content editing requires the selection of an element (free space or button), followed by the choice of operation to apply. Several functions, i.e. moving a cell, benefit from optional direct touch or mouse input.

| A Launcher                            |             |
|---------------------------------------|-------------|
| Browser Swift Talker WhatsApp Feedbac | ĸ           |
| Gmail YouTube Facebook                |             |
|                                       |             |
|                                       |             |
| Follow Link                           | Edit - Mode |
| App Manager                           | Luit moue   |
| Create, Rename, Import, etc. apps.    |             |
| Launcher Properties                   |             |
| Add App                               |             |
| Resize App                            |             |
| Move App                              |             |
| Delete App                            |             |

### Gaze <> Touch/Mouse Editing

The editing process has been optimized for the chosen input modality. Therefore the layout of the menu bar varies slightly, whether the edit mode has been initiated by mouse/touch or gaze input.

For orientation the actual edit mode can be distinguished by the icon on the right hand corner.

Touch/ Mouse Mode

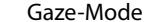

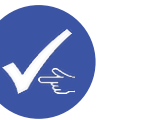

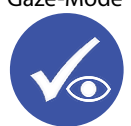

IntelliGaze - ICC Manual

<u>S</u>

### 🏠 Launcher

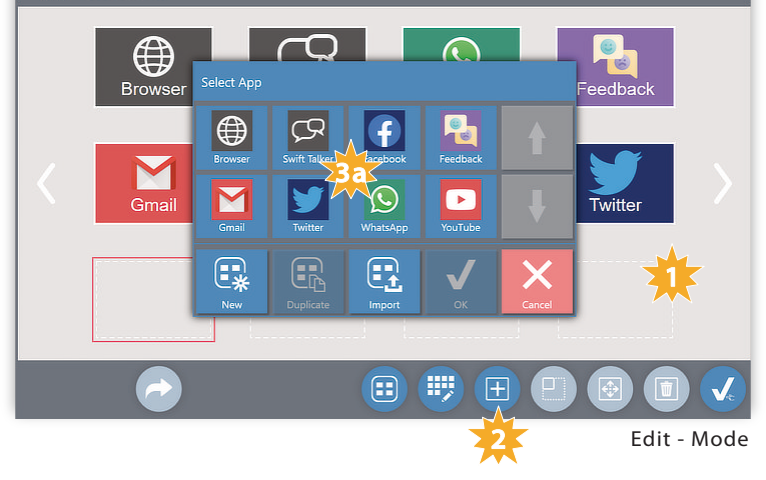

### Launcher - Adding an App

- . Select an empty cell.
- 2. Click 🕒 to open the list of available apps.
- 3.a Select the app that should be added to the Launcher.
- 3.b **Import** an app from a file, i.e. exported or downloaded.
- 3.c Create a **New** app from scratch. (please refer to **App Manager** documentation)
- For for options to manage apps, please refer to the Editing section  $\rightarrow$  App Manager.

# **ICC - Bi-Lingual Option**

ICC can store all messages in two different languages. Typical use case includes care-takers or family members with different language competencies.

The feature will only be noticeably, when two voices ('languages') have been configured in IntelliGaze - Preferences:

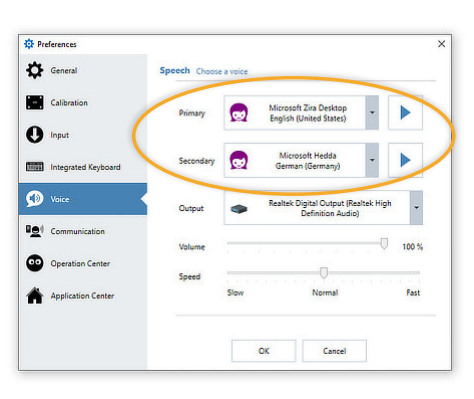

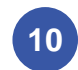

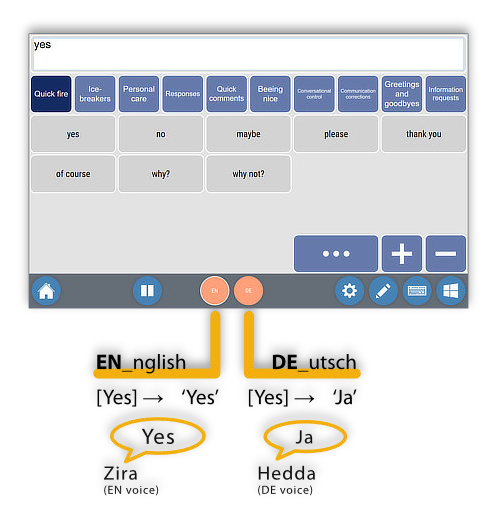

While the example shows the Swift Talker app, the bilingual feature is available for all text-2-speech functions.

If the secondary language is chosen without present text, the primary text will be used - causing a language mismatch.

# **Backup & Restore**

(12

IntelliGaze provides several options to backup and restore the complete ICC content.

The functions are accessible from the IntelliGaze-Preferences page (Ctrl-F11)  $\rightarrow$  Communication Tab

| General General     | Communication Manage communication settings               |  |
|---------------------|-----------------------------------------------------------|--|
| Calibration         | Communication Set<br>Create Full Backup (including Media) |  |
| D Input             | Create Full Backup (encrypted)<br>Restore Backup          |  |
| Integrated Keyboard | Access                                                    |  |
| Voice               | Prevent editing                                           |  |
| Ommunication        |                                                           |  |
| Operation Center    |                                                           |  |
| Application Center  |                                                           |  |
|                     |                                                           |  |
|                     | OK Cancel                                                 |  |

### Backup with media

Saves all apps (layout, content) into a single file.

### Full Backup

Saves all apps (layout, content AND user credentials) into a single encrypted file with password protection.

### **Restore Backup**

Overwrites all ICC content with the backup,

Manufacturers default can be restored by loading the backup c:\Program Files (x86)\alea technologies\ IntelliGaze\bin\apps\_master.pak Alternatively the tool Reset IntelliGaze.exe can be used to restore manufacturer state.

### Prevent Gaze-Editing

No changes can be made to the layout or content of ICC, using gaze input.

List cells can still be filled with personal content.

# **Reset an App (cache)**

Sometimes it can be useful to reset the browser cache of a webbased app.

This will delete all temporarily stored data, incl. login data, in the particular app.

- 1. Open the app.
- 2. Switch to [Edit Mode] .
- 3. Select the browser content cell.
- 4. Switch to [Cell Editor] Item Properties open.
- . Choose 'Web Browser' tab Press 'Delete Browser Cache' button
- 6. Close the Cell Editor window.
- 7. Close the Page Editor.

### Apps requiring credentials will ask you to provide login data again.

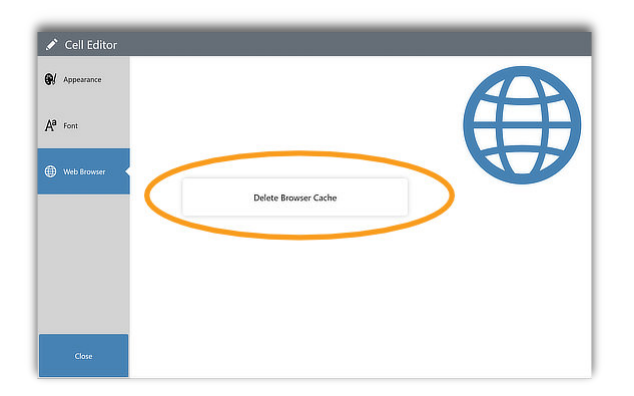

# **Reset ICC**

ICC can be reset to the delivery configuration, erasing all customized content, incl. the EC configuration.

In case of doubt, generating a backup of the current ICC content is highly recommended, before reset.

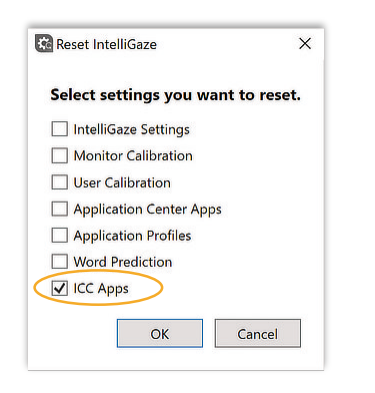

the reset program is intentionally not linked to the Start Menu, but only available directly from the installation directory: c:\Program Files (x86)\alea technologies\IntelliGaze \tools\ResetIntelliGaze.exe

# Using Apps

ICC comes with a number of predefined apps:

- Swift Talker Quickly use categorized messages.
- Web Browser Browse the web.
- GMail<sup>A</sup> Send and receive emails via Google's web-interface.
- Facebook Navigate your personal Facebook page.
- Whatsapp<sup>A</sup> Send and receive Whatsapp messages.
- Twitter Tweet and navigate your Twitter page.
- Youtube Navigate and watch Youtube's video collection.
- Feedback share your user experience with us.
- Eye Gaze simple interface to status and calibration.
- Environmental Control
  (sample only, needs customization to local setup)

Apps typically group functions that serve a specific task, i.e. generate speech, control external devices or navigate the web. Cloud  $\stackrel{\frown}{\sim}$  Apps are different as they serve a special purpose by

Cloud <sup>Ch</sup> Apps are different, as they serve a special purpose by providing a more accessible interface to particular web-services. Most functions of cloud apps have been custom developed and can be upgraded without the users intervention through alea technologies cloud service.

Multiple cloud apps can provide similar services, i.e. by providing a complete or simpler, enlarged interface.

If you would like to see a particular web-service in a future cloud app, please feel most welcome to share your ideas through the provided Feedback app.

ICC Demo-Videos on Youtube

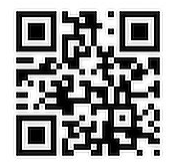

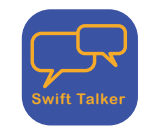

# **Swift Talker**

- Swift Talker provides quick access to pre-defined messages in several categories. The list of messages can easily be customized.
- Optionally the list can provide messages in two easily switchable languages.

Setup - Server

- None -

Setup - App

- Select voice(s) in IntelliGaze-Preferences

| Duick fire los-<br>breakers | Personal<br>care Responses | Quick Beeing nice | Conversational Communication control | Greetings<br>and<br>goodbyes |
|-----------------------------|----------------------------|-------------------|--------------------------------------|------------------------------|
| yes                         | no                         | maybe             | please                               | thank you                    |
| of course                   | why?                       | why not?          |                                      |                              |
|                             |                            |                   | •••                                  | H - Reser Pres               |
|                             |                            |                   | ¢ (                                  | / 🔳 🖪                        |

### Swift Talker - Editing

### Adding a message

Example: add 'Great' to Quick Fire category.

- 1. Navigate to the desired category page, 'Quick Fire'.
- 2. Type the text into the text-field at the top: "Great"
- 3. Press [+] and select a field, empty or used (following messages will be shifted).
- 4. Done.

### Deleting a message

- 1. Select [ ].
- 2. Select the field that you would like to delete.

3. Done.

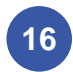

Messages can not be reordered or otherwise re-arranged.

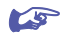

Once a category fills the whole page, more pages can be used by pressing [••••].

### Swift Talker - Bi-Lingual

18

If two voices of different language have been configured, Swift Talker will provide language switches in the bottom menu bar.

When the secondary output language is selected, the display will not change, but the spoken texts will use the alternatively stored texts and the 2<sup>nd</sup> voice.

| res        |                  |               |           |                   |                |                        |                           |                              |                         |
|------------|------------------|---------------|-----------|-------------------|----------------|------------------------|---------------------------|------------------------------|-------------------------|
| Quick fire | lce-<br>breakers | Personal care | Responses | Quick<br>comments | Beeing<br>nice | Conversational control | Communication corrections | Greetings<br>and<br>goodbyes | Information<br>requests |
| yes        | ;                | n             | 0         | may               | /be            | ple                    | ase                       | than                         | k you                   |
| of cou     | irse             | wł            | ıy?       | why               | not?           |                        |                           |                              |                         |
|            |                  |               |           |                   |                |                        |                           |                              |                         |
|            |                  |               |           |                   |                | •                      |                           | +                            | _                       |
|            | _                |               |           |                   |                |                        |                           |                              |                         |

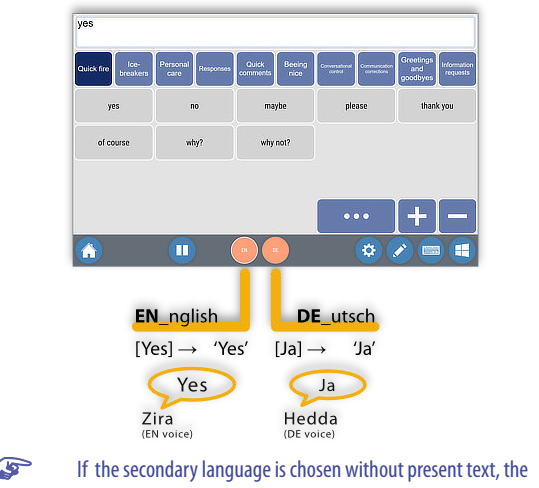

5 primary text will be used - causing a language mismatch.

Editing bi-lingual content in Swift-Talker follows the simple process displayed above, with the slight restriction that 2<sup>nd</sup> language messages cannot be deleted as long as a 1<sup>st</sup> language message is present in a field.

|          | FAQ - Swift Talker |   |
|----------|--------------------|---|
| Question |                    | A |
|          |                    |   |
|          |                    |   |
|          |                    |   |
|          |                    |   |
|          |                    |   |
|          |                    |   |
|          |                    |   |
|          |                    |   |
|          |                    |   |
|          |                    |   |
|          |                    |   |
|          |                    |   |
|          |                    |   |

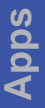

# nswer

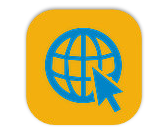

# Web Browser

The Browser app allows an easy, gaze-controlled access to the world-wide-web by using a simple button interface. Available functions include:

- Navigate by entering Link-lds or using Zoom-Click alternatively
- Store and use an unlimited number of bookmarks
- Download content.
- Easily share content with other apps.

### Prerequisites

- None -

### Setup - Server

- None -

### Setup - App

- None -

All login data and other cookies will be stored until the browser cache is deleted.

Web Browser - Bookmarks G CNH edition.cnn.com www.google.de www.intelligaze.com a 0 www.ebay.de www.instagram.com www.amazon.com 

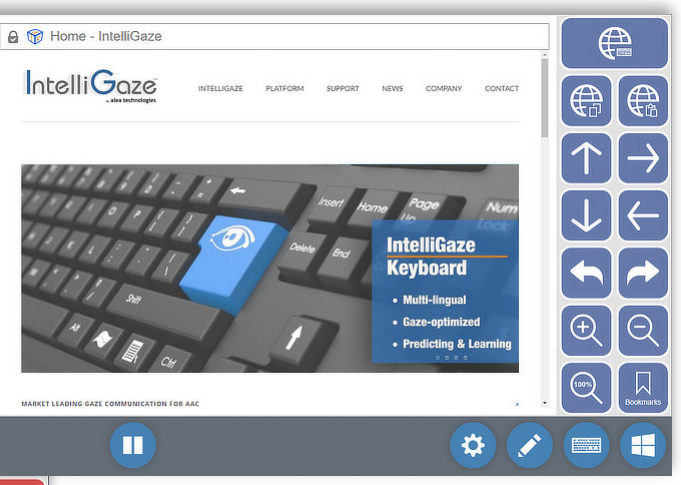

Web Browser - Main

|          | Browser - Main                                     |                         |                           |                              |
|----------|----------------------------------------------------|-------------------------|---------------------------|------------------------------|
|          | <b>Use Zoom-Click.</b><br>Dwell on zooming target. | Enter Web-Address [URL] |                           |                              |
| 1230     | Link-Highlighting<br>Toggle display of link IDs.   | Copy URL                |                           | Paste URL                    |
| 1        | Link-Digit                                         | Scroll - Up             | $\uparrow \rightarrow$    | Scroll - Right               |
| 2        | Link-Digit                                         | Scroll - Down           | $\downarrow$ $\leftarrow$ | Scroll - Left                |
|          | Link-Digit                                         | Navigate Back           |                           | Navigate Forward             |
| 3        |                                                    | Opens previous page.    |                           | Opens next page (after back) |
| 4        | Link-Digit                                         | Zoom-In                 | Ð Q                       | Zoom-Out                     |
| $\equiv$ | Confirm Link Number                                | Zoom 100%               |                           | Manage Bookmarks             |
| 123/     | Follows selected link.                             | (reset zoom)            | Bookmarks                 | add, select, delete, etc     |

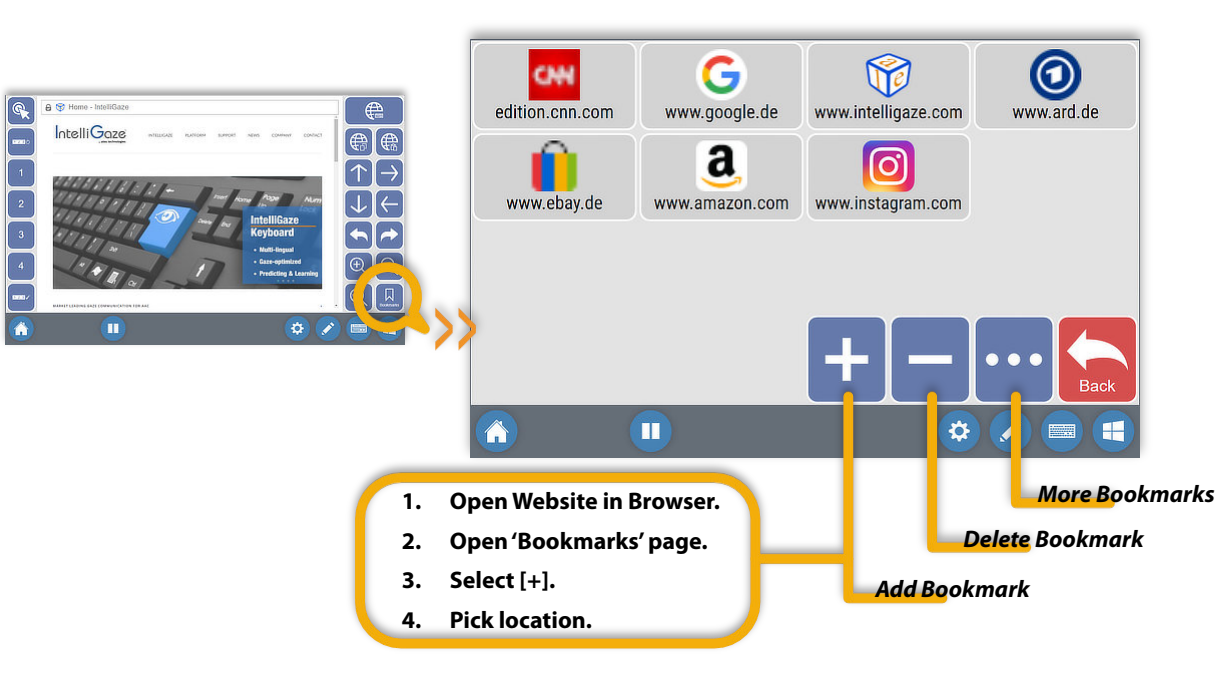

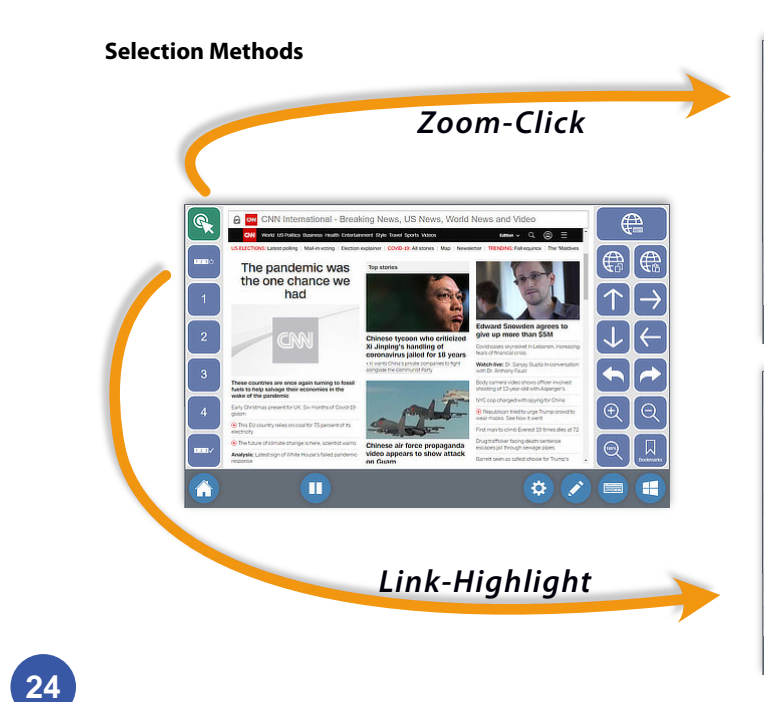

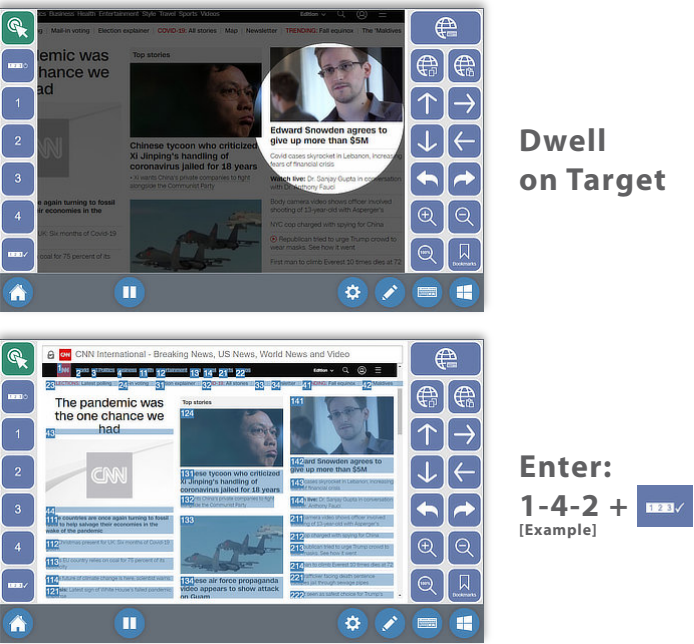

| FAQ - Browser                                           |  |
|---------------------------------------------------------|--|
| Question                                                |  |
| How can I save a bookmark?                              |  |
| How can I download a file?                              |  |
| How can I share a link with another app, i.e. WhatsApp? |  |
| How can I open another browser tab?                     |  |
|                                                         |  |
|                                                         |  |

### Answer

Select the 'Bookmark' function and add [+] the current website to the list. [Details in sketch above]

When a download link is selected, the related file will be automatically saved to the 'Download' folder.

Any URL can easily be copied with the provided function.

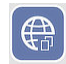

The browser app only supports one tab at the moment.

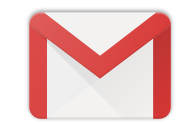

# **Gmail**

The Gmail app facilitates the access to google's email web-interface. Available functions include:

- Compose, reply to and forward emails.
- Manage folders.
- Receive and send attachments.

### Prerequisites

- Gmail account and access to gmail web-interface.
- Connected Smartphone to perform 2-factor authentication.

### Setup - Server

- 1. Log into Gmail: http://mail.google.com using your credentials.
- 2. Navigate to Settings : 💿 🛞 🏢 , General-Tab.
- 3. Enable Keyboard Shortcuts.

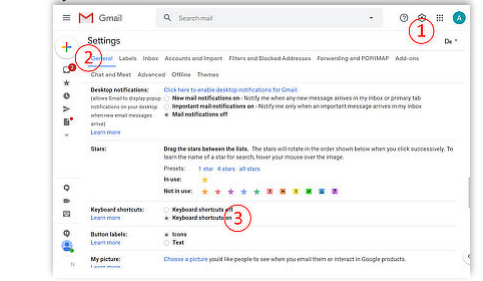

### Setup - App

On the first start-up, the app will ask for your credentials. Depending on the configuration, it may also request a 2-factor authentication, typically via your smartphone. The login data will be saved until you actively reset the browser cache.

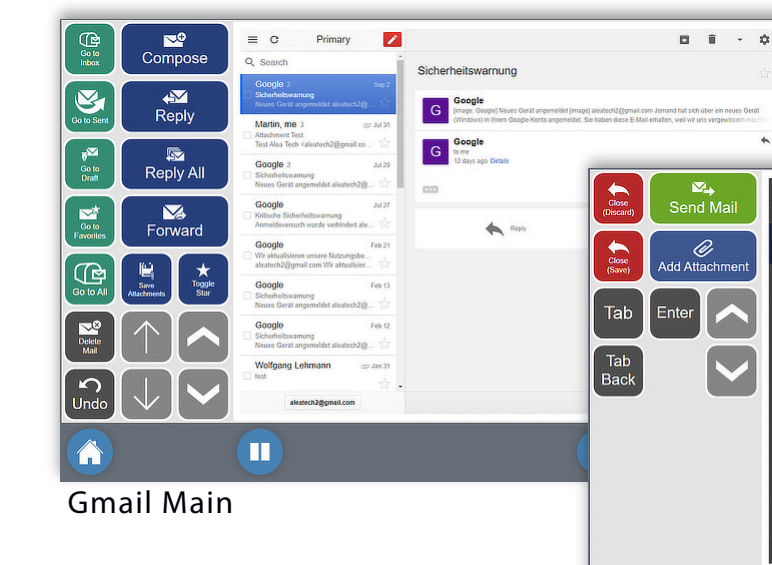

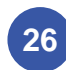

### **Gmail Compose**

| Anno and a second and a second |  |      |
|----------------------------------------------------------------------------------------------------|--|------|
| C-Br.c:<br>/ Aras Seduct<br>Con<br>Con<br>Con<br>Con<br>Con<br>Con<br>Con<br>Con                                                                                                    |  | (P)  |
| And And And And And And And And And And                                                                                                    |  | C    |
| Coo<br>Suture<br>Coo<br>Attaine<br>Attaine<br>Attaine<br>Attaine<br>Attaine<br>Coo<br>Coo<br>Coo<br>Coo<br>Coo<br>Coo<br>Coo<br>Coo<br>Coo<br>Co                                                                                                    |  | Sead |
| Google Feb 13                                                                                                    |  |      |
|                                                                                                    |  |      |
|                                                                                                    |  |      |
| Wolfgang Lehmann and Jan 31                                                                                                    |  |      |
| alextech2ggmail.com                                                                                                    |  |      |
|                                                                                                    |  |      |

|                    | Gmail - Main                                |                                                                   |                                                                                                    |                                                   |
|--------------------|---------------------------------------------|-------------------------------------------------------------------|----------------------------------------------------------------------------------------------------|---------------------------------------------------|
| Go to Inbox        | <b>Inbox</b><br>Opens Inbox.                | Compose<br>Opens new, empty email.                                | Compose                                                                                                    |                                                   |
| Go to Sent         | <b>Sent</b><br>Opens sent-email folder.     | <b>Reply</b><br>Reply to sender of selected<br>email.             | Reply                                                                                                    |                                                   |
| Go to Draft        | <b>Drafts</b><br>Opens email drafts folder. | <b>Reply All</b><br>Reply to all recipients of<br>selected email. | Reply All                                                                                                    |                                                   |
| Go to<br>Favorites | <b>Favorites</b><br>Opens favorites folder. | Forward<br>Forwards selected email.                               | Forward                                                                                                    |                                                   |
| Go to All          | Go to All                                   | Save Attachments<br>Saves to 'Download' folder.                   | Save<br>Attachments                                                                                                    | <b>Toggle Star</b><br>Labels email as favorite.   |
| Delete Mail        | Delete Email<br>Deletes selected email.     | <b>List -Scroll Up</b><br>Scroll up email list.                   | $[\uparrow] \land$                                                                                                    | Scroll Down email<br>Scroll up email content.     |
| Undo               | <b>Undo</b><br>Undo last action             | List -Scroll Down<br>Scroll down email list.                      | $\mathbf{\mathbf{\mathbf{\mathbf{\mathbf{\mathbf{\mathbf{\mathbf{\mathbf{\mathbf{\mathbf{\mathbf{\mathbf{\mathbf{\mathbf{\mathbf{\mathbf{\mathbf{$ | email - Scroll Down<br>Scroll down email content. |

|                    | Gmail - Compose email                            |                                                 |
|--------------------|--------------------------------------------------|-------------------------------------------------|
| Close<br>(Discard) | <b>Close - Discard</b><br>Close and loose edits. | Send e                                          |
| Close<br>(Save)    | <b>Close - Save</b><br>Close and Save edits      | <b>Add attachn</b><br>Select an attachmei<br>ei |
| Tab                | TAB - next<br>jump to next element               | 'Er                                             |
| Tab<br>Back        | TAB - back<br>jump to previous element           |                                                 |

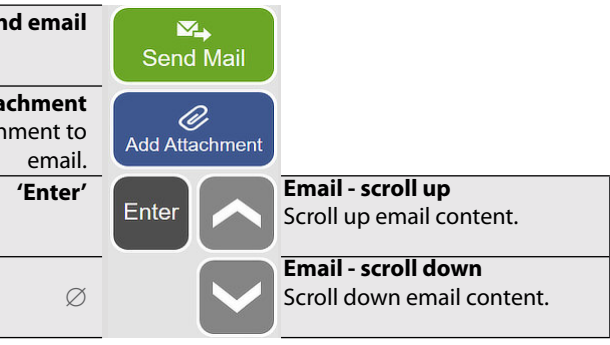

| FAQ - Gmail                                  |        |
|----------------------------------------------|--------|
| Question                                     | Answer |
| How can I add an attachment to my email?     |        |
| How can I save an attachment to my computer? |        |
|                                              |        |
|                                              |        |
|                                              |        |
|                                              |        |

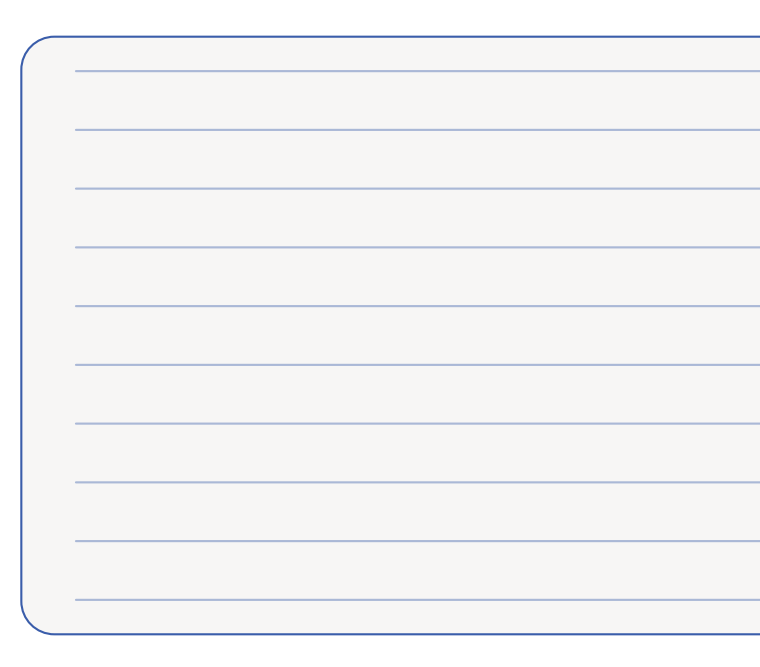

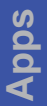

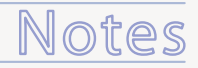

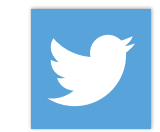

# **Twitter**

The Twitter app facilitates the access to Twitter's web interface. Available functions include:

- Post tweet and thread. .
- Attach image. .
- Like, share, retweet. •

### Prerequisites

- Twitter account. •
- Smartphone to perform 2-factor authentication. •

### Setup - Server

- None -

### Setup - App

On the first start-up, the app will ask for your credentials. Depending on the configuration, it may also request a 2-factor authentication, typically via your smartphone. The login data will be saved until you actively reset the browser cache.

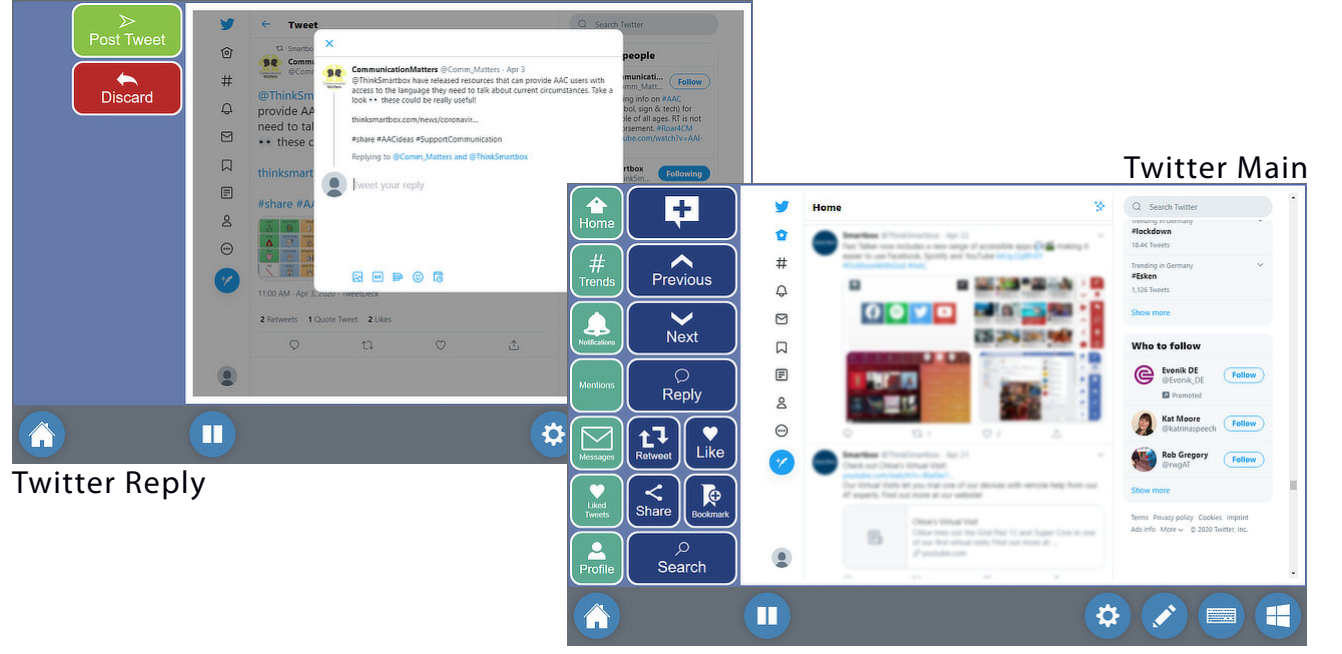

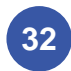

33

|                 | Twitter - Main |                                            |                |              |
|-----------------|----------------|--------------------------------------------|----------------|--------------|
| Home            | Home           | Compose<br>Compose new Tweet               | +              |              |
| #<br>Trends     | Trends         | Navigate - Up                              | Previous       |              |
| Notifications   | Notifications  | Navigate - Down                            | Next           |              |
| Mentions        | Mentions       | <b>Forward</b><br>Forwards selected email. | ⊖<br>Reply     |              |
| Messages        | Messages       | Retweet                                    | Retweet Like   | Toggle'Like' |
| Liked<br>Tweets | Liked Tweets   | Share<br>                                  | Share Bookmark | Add bookmark |
| Profile         | Profile        | Search                                     | ب<br>Search    | Ø            |

|          | FAQ - Twitter |    |
|----------|---------------|----|
| Question |               | Ar |
|          |               |    |
|          |               |    |
|          |               |    |
|          |               |    |
|          |               |    |
|          |               |    |
|          |               |    |
|          |               |    |
|          |               |    |
|          |               |    |
|          |               |    |
|          |               |    |
|          |               |    |

## 34

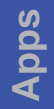

# nswer

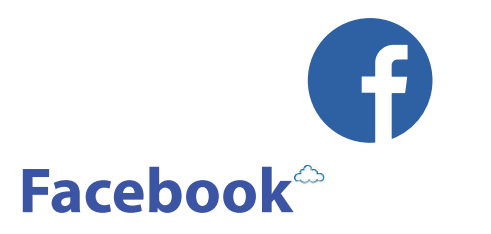

The Facebook app facilitates the access to Facebook's web interface. Available functions include:

- Post, share
- Comment, like
- Add image to post •

### Prerequisites

36

- Facebook account. .
- Smartphone to perform 2-factor authentication.

### Setup - Server

- None -

### Setup - App

On the first start-up, the app will ask for your credentials. Depending on the configuration, it may also request a 2-factor authentication, typically via your smartphone. The login data will be saved until you actively reset the browser cache.

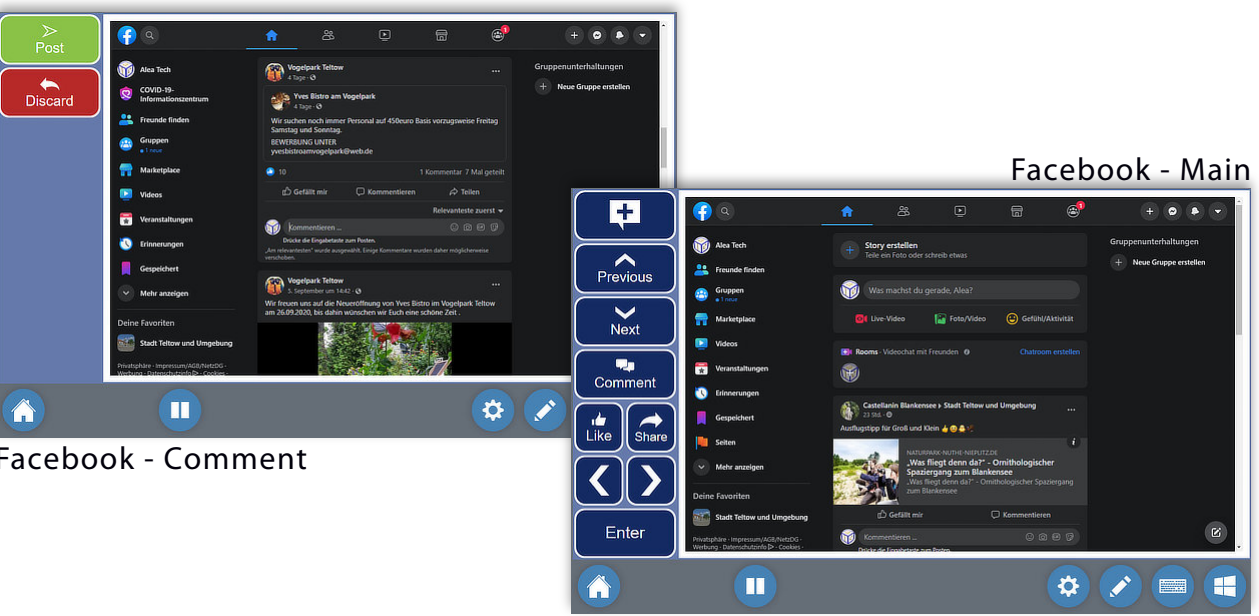

### Facebook - Comment

### Facebook - Main

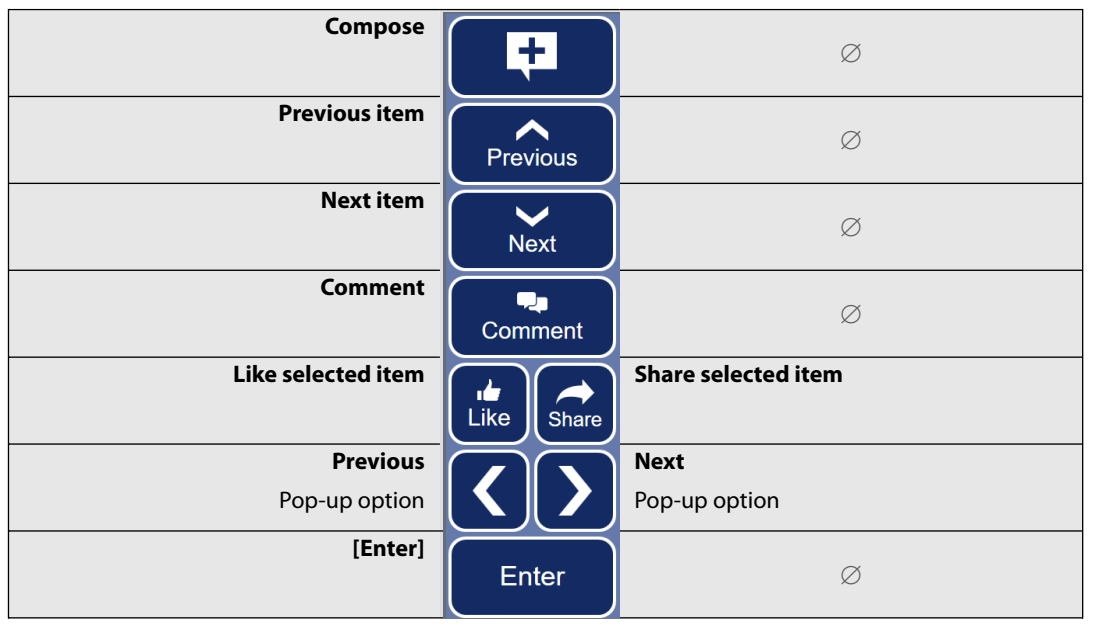

| FAQ - Facebook                       |    |
|--------------------------------------|----|
| Question                             | Ar |
| How can I access Facebook Messenger? | Fa |
|                                      | m  |
|                                      | P  |
|                                      |    |
|                                      |    |
|                                      |    |
|                                      |    |
|                                      |    |
|                                      |    |
|                                      |    |
|                                      |    |
|                                      |    |
|                                      |    |
|                                      |    |
|                                      |    |

38

### nswer

Facebook Messenger is not accessible with an app at the noment, but might be considered for a future release. Please send us your suggestions.

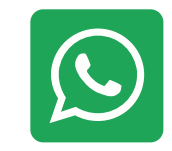

# **WhatsApp**<sup> $\sim$ </sup>

The WhatsApp app provides an easily accessible interface to the popular messanger

Available functions include:

- Read and compose messages •
- Send and download attachments
- Search contact list .
- Listen to voices messages

### Prerequisites

40

- WhatsApp account.
- Smartphone to perform 2-factor authentication.

### Setup - Server

- None -

### Setup - App

On the first start-up, the app will ask for your credentials. Depending on the configuration, it may also request a 2-factor authentication, typically via your smartphone. The login data will be saved until you actively reset the browser cache.

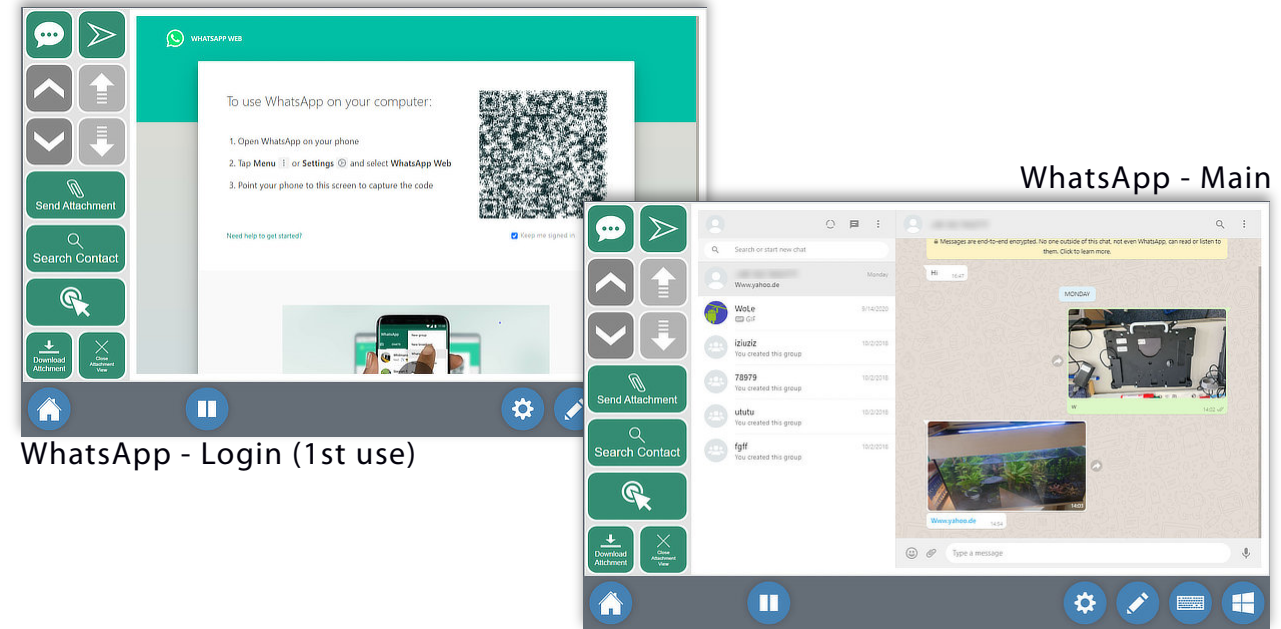

### WhatsApp - Main

| Compose Message                        |                       | Send Message           |
|----------------------------------------|-----------------------|------------------------|
| Previous Contact                       |                       | Previous Message       |
| Next Contact                           |                       | Next Message           |
| Add attachment                         | Ŵ                     | <i>a</i>               |
| (Will open file selection)             | Send Attachment       | $\bigotimes$           |
| Search a contact                       | Q<br>Search Contact   | Ø                      |
| Zoom Click                             |                       | ~                      |
| Enables zoom-in click in content area. |                       | $\bowtie$              |
| Download attachment                    | $\pm$ $\times$        | Close attachment view. |
| (Saved in 'Downloads                   | Download<br>Attchment |                        |

| FAQ - WhatsApp                                    |                |
|---------------------------------------------------|----------------|
| Question                                          | An             |
| How can I save an image to my computer?           | Th<br>Cl<br>1. |
|                                                   | 2.             |
|                                                   | 3.<br>sa       |
| How can I get a larger view of an received image? | 1.             |
|                                                   | 2.             |
|                                                   | 3.<br>Vi       |
| How can I listen to a received voice message?     |                |
|                                                   |                |

### nswer

The attached image needs to be selected, therefore 'Zoom-Click' needs to be used:

. Select [Zoom-Click]

. Gaze on / Select image image will highlight-

B. Select [Download Attachment]- the selected file will be aved to the 'Downloads' folder.

. Select with [Zoom-Click].

. Click on image again with [Zoom-Click] Large view.

. To return to the message list, select [Close Attachment /iew].

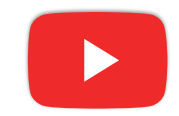

# **Youtube**<sup> $\sim$ </sup>

The Youtube app provides a simplified interface to watch Youtube videos.

• Search and play Youtube videos.

### Prerequisites

- none
- Optional: Login with google account

### Setup - Server

- None -

### Setup - App

- None

On the first start-up, theapp will ask for your credentials. Depending on the configuration, it may also request a 2-factor authentication, typically via your smartphone. The login data will be saved until you actively reset the browser cache.

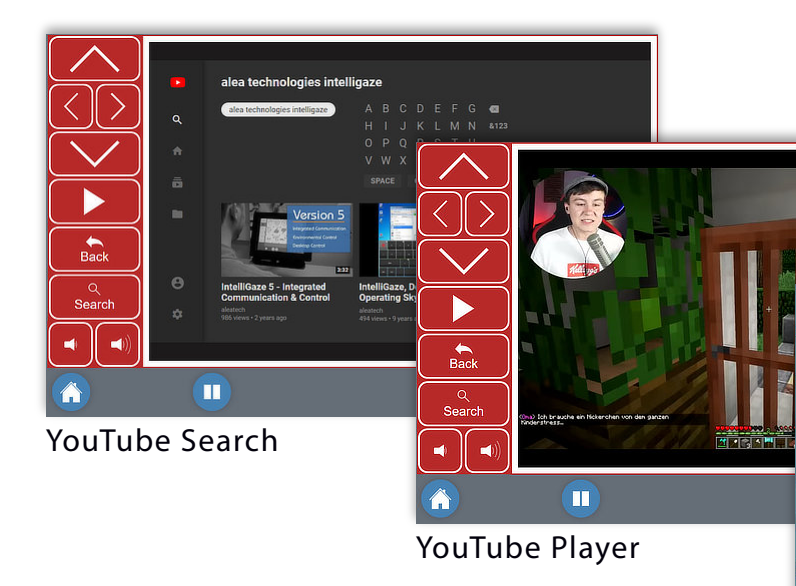

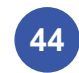

### YouTube Main

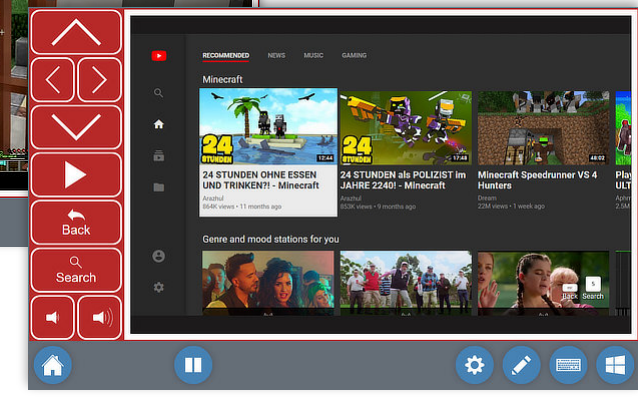

### Youtube - All Screens

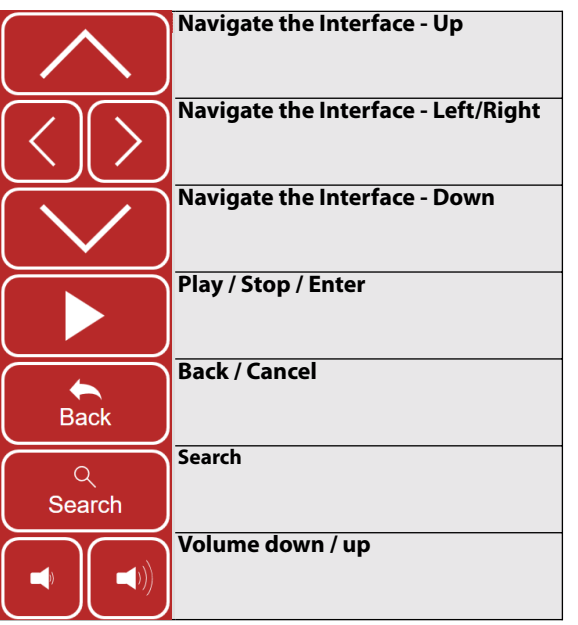

| FAQ - Youtube |   |
|---------------|---|
| Question      | A |
|               |   |
|               |   |
|               |   |
|               |   |
|               |   |
|               |   |
|               |   |
|               |   |
|               |   |
|               |   |
|               |   |
|               |   |
|               |   |

# Answer

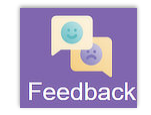

# Feedback

The Feedback app provides an easy interface to send your feedback and suggestions to the alea technologies team.

We use google service to collect your feedback. Providing a personal email address is optional and only required if you should expect direct replies.

### Prerequisites

- None -

Setup - Server

- None -

Setup - App

- None -

Please do not use the form for service requests, but rather contact your local supplier or email us directly: <a href="mailto:support@alea-technologies.de">support@alea-technologies.de</a>.

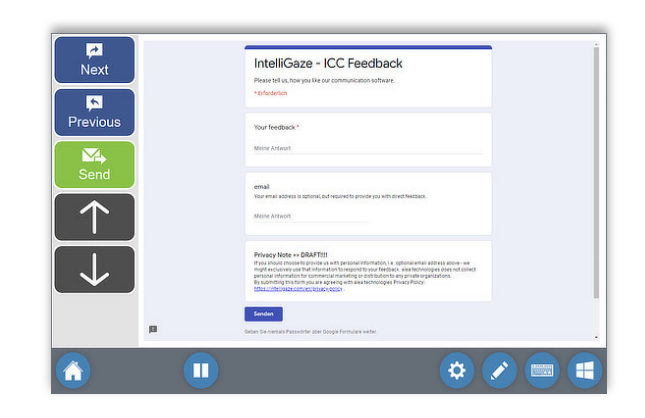

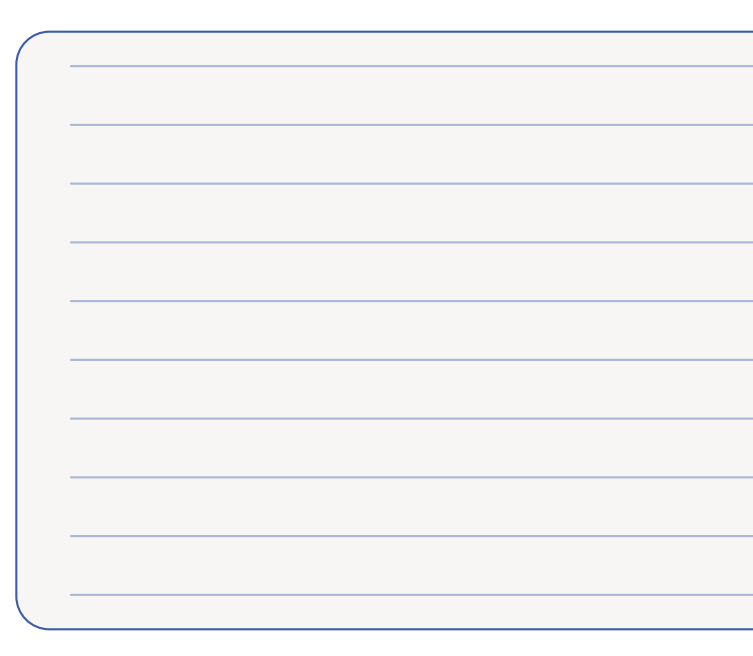

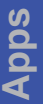

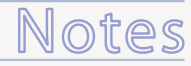

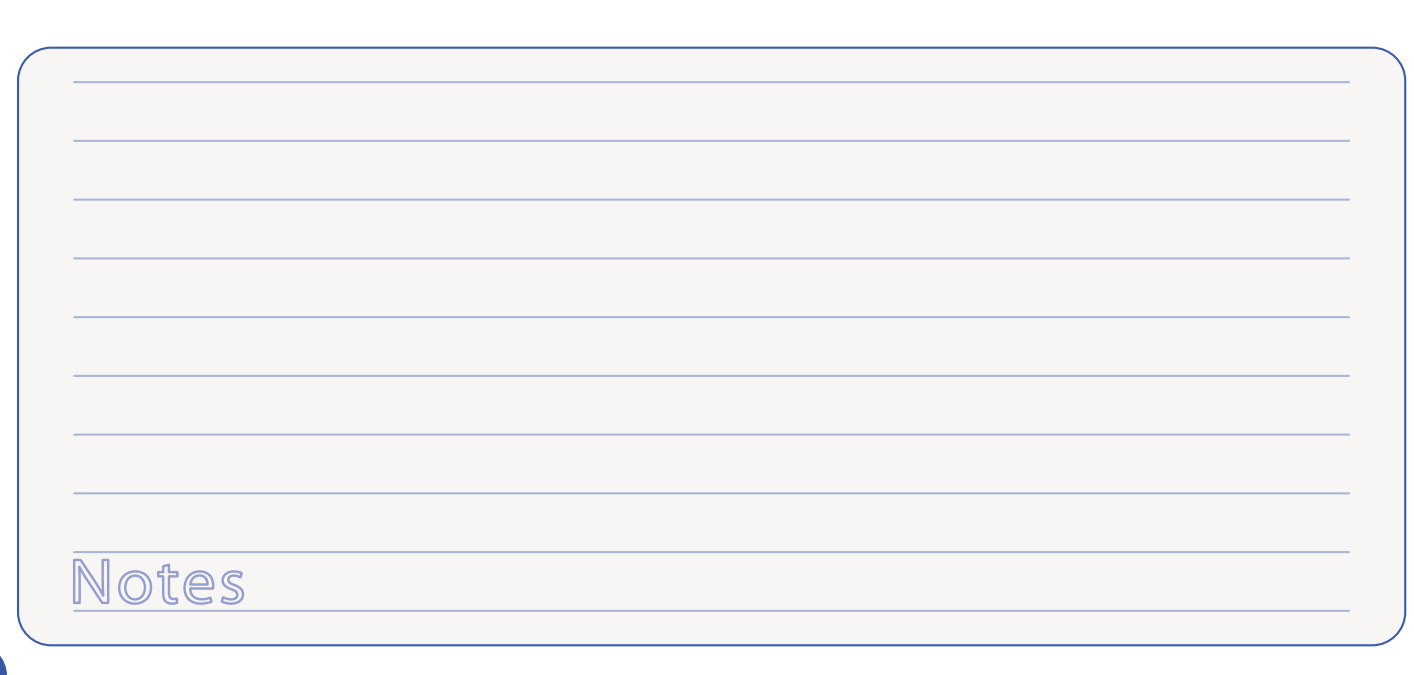

# Creating and editing apps

An new app can either be created by duplicating an existing app or by starting from scratch. Duplicating an existing cloud app is the only way to create a

custom app, that will benefit from cloud updates.

Typically the process would start directly from the Launcher or by using the slightly more versatile App Manager, also available from the Launcher - Edit menu.

For a general overview about the structure of an app and the App Manager as a versatile tool, please refer to the information below.

This chapter also included a step-by-step example how to create a simple app and edit several properties afterwards.

Key features of app creation and editing

- The pages of a new app need to be created from scratch and the navigation needs to be defined accordingly.
   Orphan pages can be re-linked inside an app.
- A cloud app is always dedicated to customize a particular website's interface. It can not be re-targeted.
- The web-browser is NOT a cloud app. Browser cells can be used in any app like any other cell.
- During use, typical data, like texts or URLs, can be shared between different apps via the provided clipboard functions.
- Apps cannot directly refer to other apps or their functions.

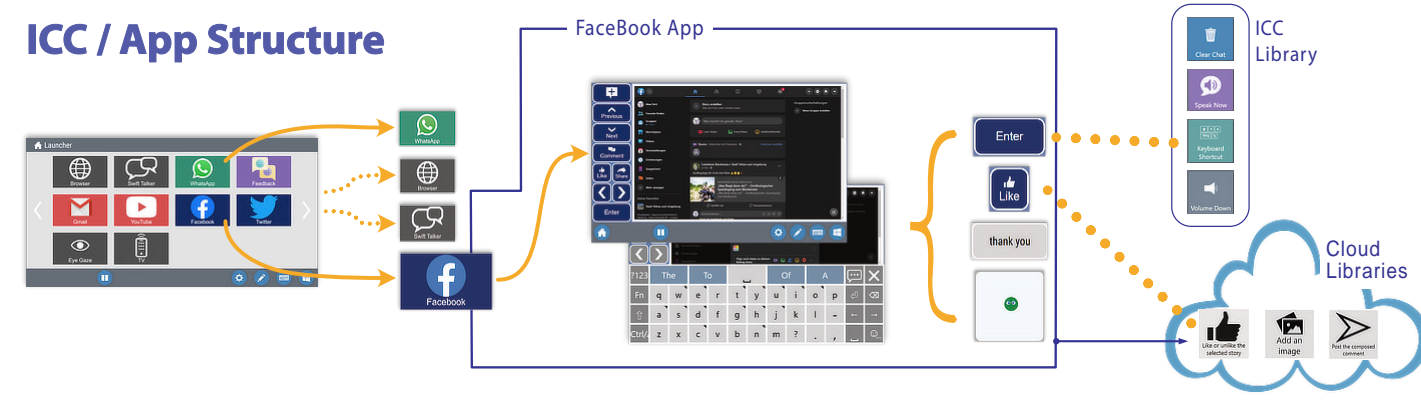

Page

### Launcher Configurable homepage to start all apps.

### App

Typically a functional blocks to serve

- a specific task , i.e. Facebook access web browsing, voice chat, etc.
- An app consists of 1...n pages.
- Cloud apps are provided and maintained by alea technologies, but can be modified by the user.
- Cloud apps are using commands from proprietary, cloud hosted libraries.

### Cell Trigger actions within a

- Groups functions within an app.
- A page consists of 1...n cells.
- Pages can link to other pages within an app.
- page in the app. Commands can be queued within a cell.

### Command

- A single function which can be page or jump to another used by a cell.
  - Commands are organized in groups or libraries.
  - Apps which are using cloud hosted libraries are called 'Cloud Apps' <sup>(</sup>

### App Manager -

.

.

.

The App Manager can be opened from the menu bar and provides access to all app related functions:

- New creates a new, empty app •
- Duplicate duplicates an existing app .
- Delete deletes an app .
- Rename renames an app
- imports an app from a file Import .
- exports an app from a file Export
- Edit opens the page manager which allows access to the pages of the app.

The **Page Manager** allows to create, duplicate, delete and rename pages within an app.

To edit the content on a page, the edit mode needs to be enabled while the page is open.

### 🔒 Launcher

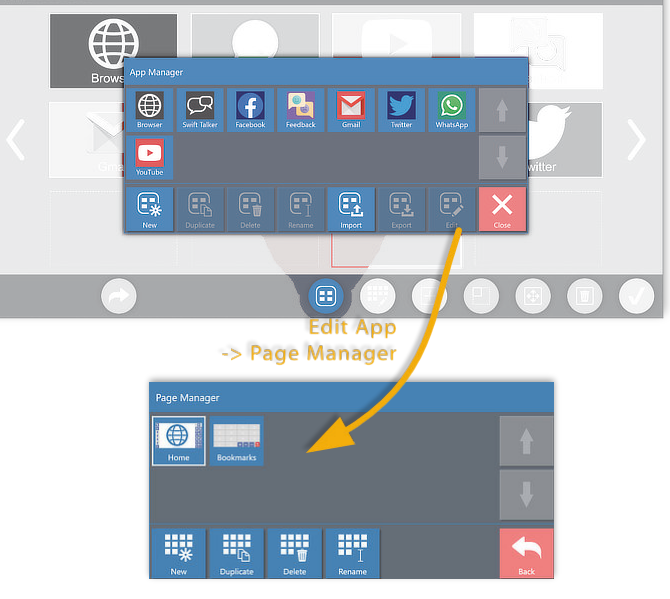

# äd Editing

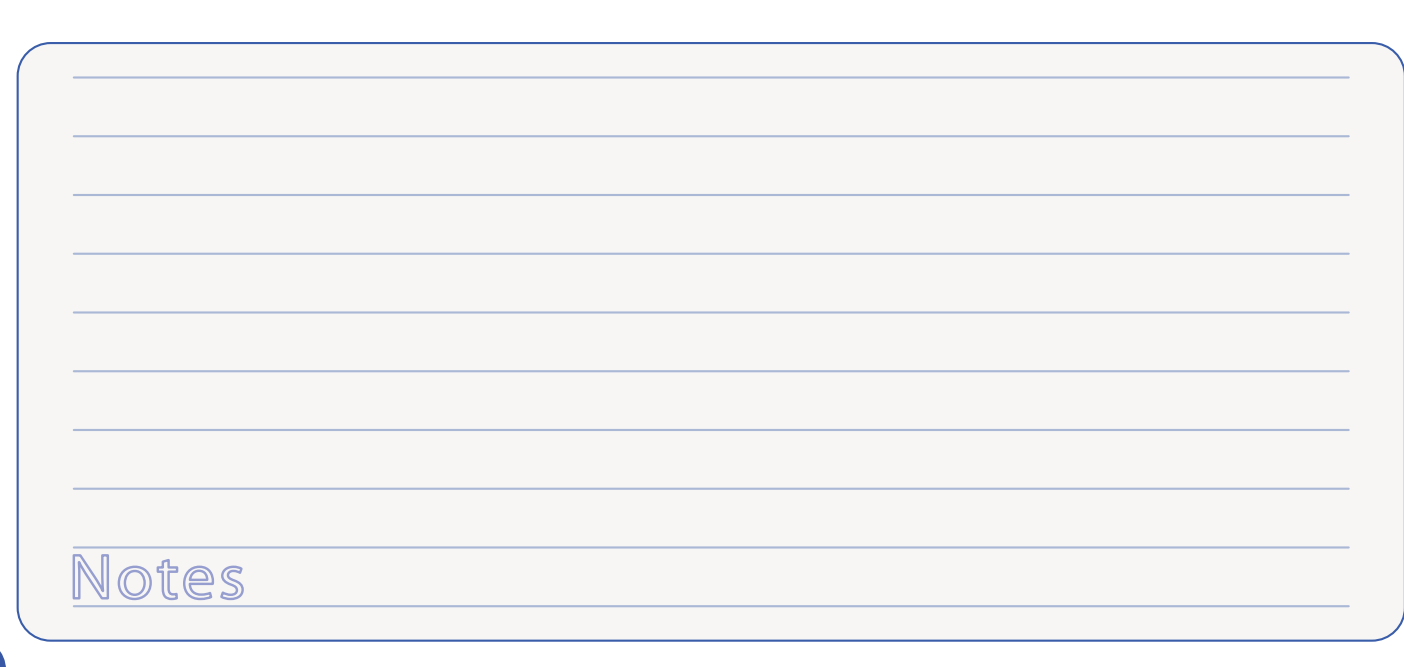

# Make a new app

As a first example, we will make a simple app with one 'Talk Now' button and then edit some of the properties.

The general concept can be applied to all apps.

As shown in the app structure overview, an app needs to contain at least one page which can hold a number of cells with various commands.

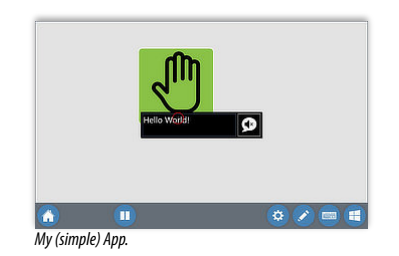

- Create a new app with a 'Speak Now' cell.
- Change the layout
- Change the spoken text.

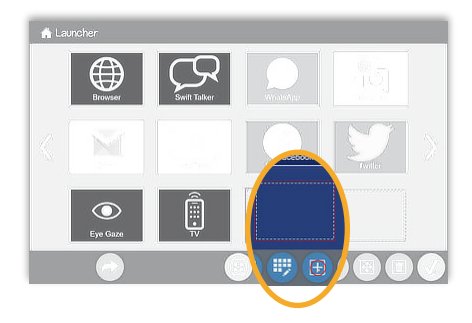

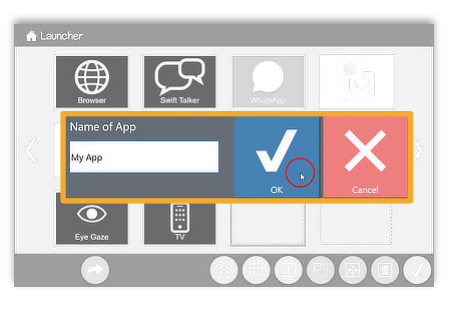

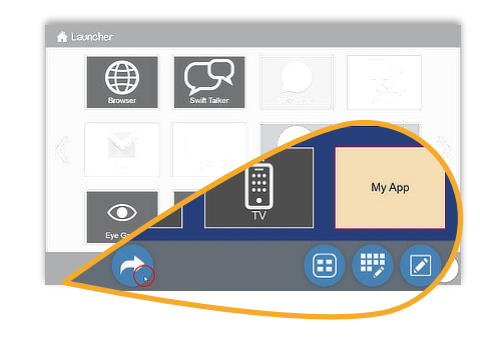

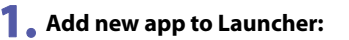

- 1. Select an empty field.
- 2. Press (+) on the bottom menu bar.

- 2. Name the app:
  - 1. Enter name of the app.
  - 2. Close by pressing OK.

### **3** Open the new app for editing

- Press 'Follow Link' arrow on the bottom menu bar.
- 2. Select the new app.

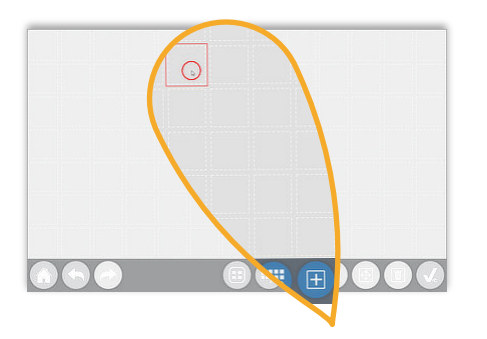

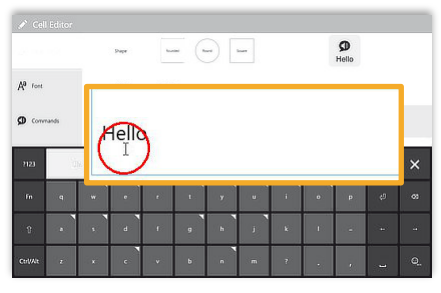

### **4**. Create a button on empty page

- 1. Select an empty field.
- 2. Press (+) on the bottom menu bar.

### 5. Enter the label

- 1. Enter text with OSK.
- 2. For ease of use the label will used for text-2-speech, unless

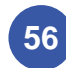

| 💉 Cell Editor       |                          | <b>P</b><br>Helio      |
|---------------------|--------------------------|------------------------|
|                     | Dage                     |                        |
| A <sup>0</sup> fort | Laber                    | Helo                   |
| O Converands        | Respond<br>Color<br>Edur | Kato Gar River we know |
|                     |                          |                        |

otherwise specified (see below).

### 6. Change color /shape of the button

- 1. Pick a shape from list on the top.
- 2. Select a color from the Background Color tab.

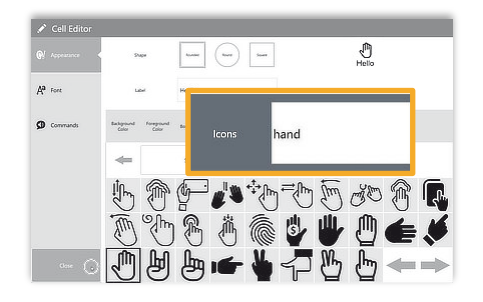

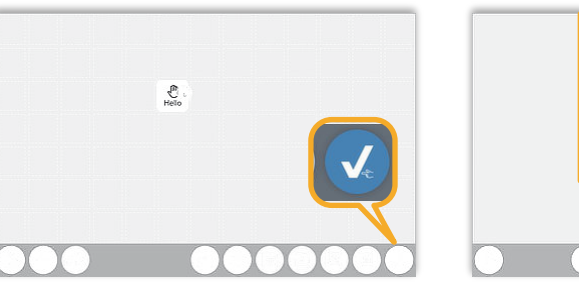

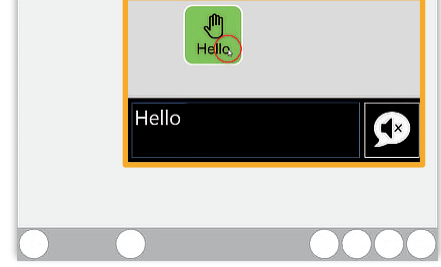

### 7. Change the Icon

- 1. Select the [Icon] tab and enter the search term.
- 2. Select icon from collection of results.
- 3. Close.

### 8 Close the Page Editor

1. Press  $[\checkmark]$  on the menu bar.

### **9** Use your 1<sup>st</sup> app

- 1. Press the 'Hello' button.
- 2. The entered text will be read aloud.

Congratulations! You have build your first app!

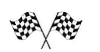

### **Re-size a Button**

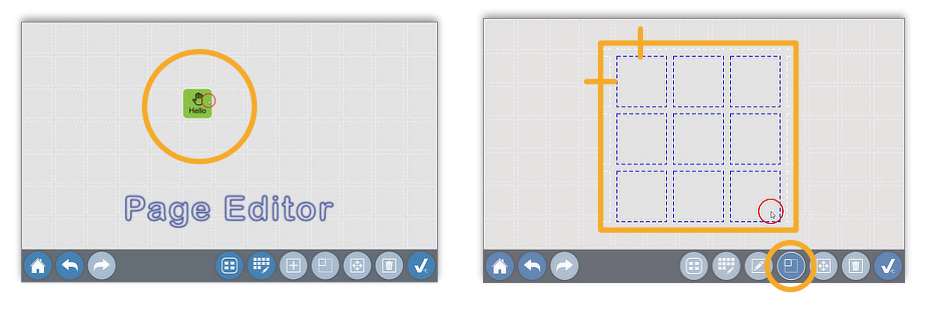

### • Open the Page Editor

- From the app view, press 团 to open the Page Editor.
- 2. Select the button you want to edit.

### 2. Resize the button

- . Select the now enabled resize
- 2. Resize by selecting the new bottom right corner of the button. Max. size: 3x3.

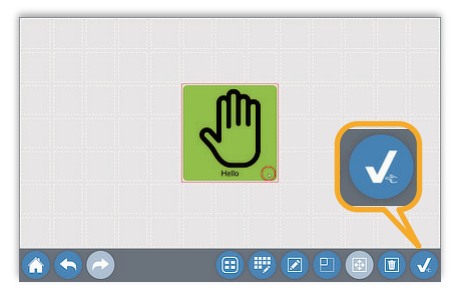

- function 🔲 from the menu bar.
- **3** Close the Page Editor
  - 1. Press  $[\checkmark]$  on the menu bar.

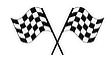

### Change spoken text

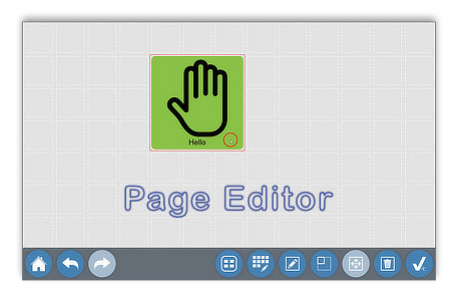

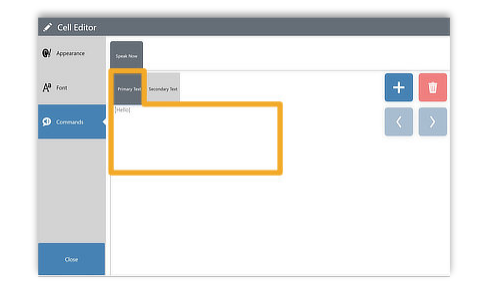

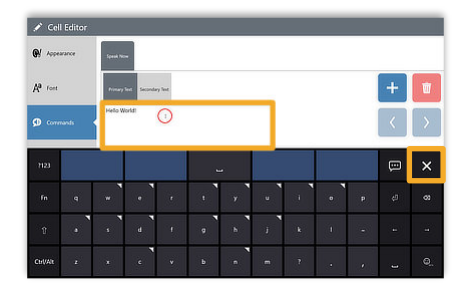

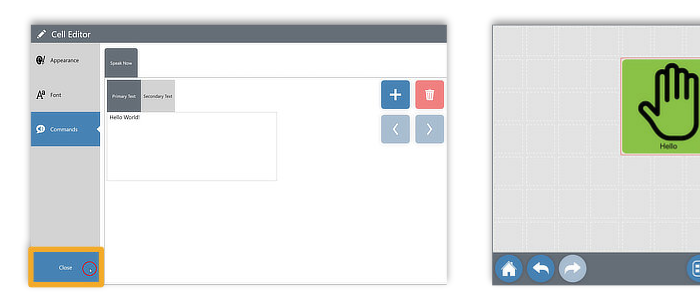

### **Open the Page Editor**

- 1. From the app view, press 🗾 to open the Page Editor.
- 2. Select the button you want to edit.

### 2. Open the Cell Editor

- 1. With the button/cell selected, press 🗾 to open the Cell Editor.
- 2. Select Commands
- 3. Select the Primary Text field, the OSK will open.

### **3**. Enter desired text

- 1. Overwrite the default text (derived from label) with the desired content.
- 2. Close the OSK [x].

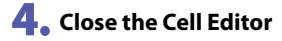

### 1. Select Close on the menu bar.

### **5**. Close the Page Editor 1. Press $[\checkmark]$ on the menu bar.

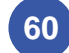

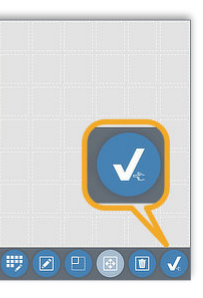

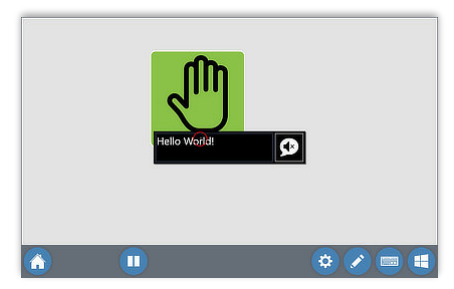

### **6**. Test the new output

Click on the button - it should read the newly entered text.

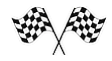

# **Environmental Control Functions**

Environmental control functions allow the control of external devices via established IR or RF commands. Typically a proprietary interface hardware will be required.

Before using EC commands in ICC they need to be defined according the individual installation. IntelliGaze includes an Environmental Control Configurator (ECC) application for this purpose.

| Environmental G                          | ontrol Con | gration |     |        |       |         |     |                   |
|------------------------------------------|------------|---------|-----|--------|-------|---------|-----|-------------------|
| Easywave                                 | BJ Li      | ve (RF) | 8   | U Live | (18)  | GEWA    |     | <b>\$</b>         |
| TV                                       |            |         | ÷   | 1      | x     |         |     |                   |
| Nave                                     |            | Learn   |     | RC     | ode . | Sarsmit | A 1 |                   |
| Chan                                     |            | Learn   |     |        |       |         |     | Add command       |
| Contro                                   |            | Cancel  |     |        | · · · |         | 10  |                   |
| Chana                                    |            | Learn   |     | da     |       |         |     | rangera           |
| C. C. C. C. C. C. C. C. C. C. C. C. C. C |            | Cancel  |     |        |       |         |     | Delete            |
| that shares                              | 8 1        | Learn   | 201 |        |       | 100     |     |                   |
| 101_010                                  |            | Cancel  |     |        |       |         |     | Delete Al         |
| tind up                                  |            | Learn   |     |        |       |         |     | A CONTRACTOR OF A |
| 100 July                                 |            | Cancel  |     | -      | 100   |         |     |                   |

Currently supported system include:

- Easywave (RF)
- BJ Live (IR, RF) .
- GEWA (IR) .

For details regarding the the configuration of hardware dependent commands, please refer to the manufacturers literature and IntellIGaze Installation and Service manual.

The configuration is part of the complete ICC backup&restore process.

Please note, that many traditional environmental control functions can also be achieved by using text-2-speech output in conjunction with one of the popular home automation systems, i.e. Amazon Alexa or Google Home.

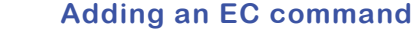

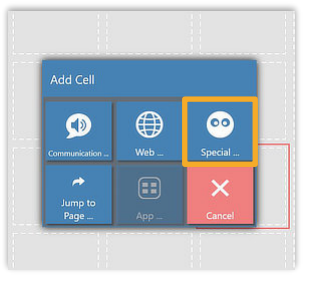

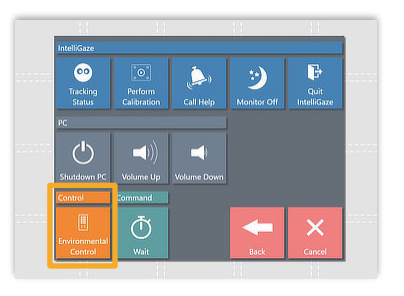

### Add a Cell

1. In the Page Editor, select a location and press [+] to add a new cell.

### 2. Select EC-cell

1. Select to add Environmental Control cell.

2. Select Special Cell from the dialog.

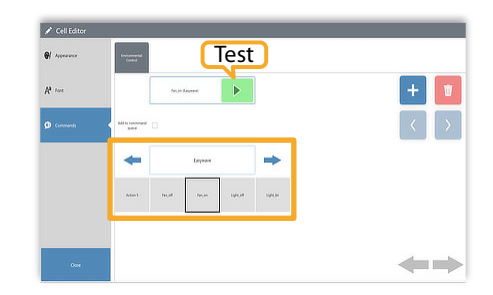

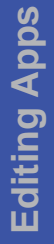

### **3** Select command

- 1. Select pre-defined function from list.
- The control command can be quickly tested by pressing the Test-button.

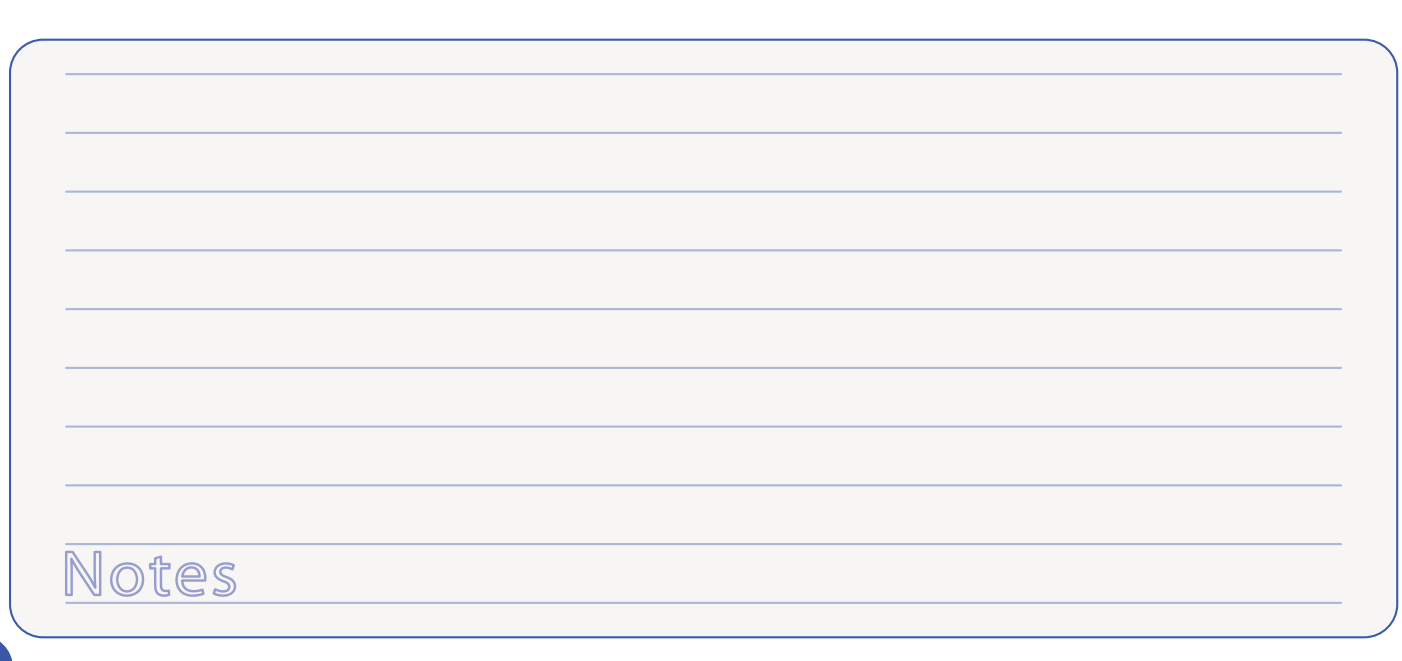

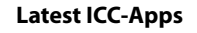

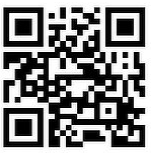

http://apps.intelligaze.com

IntelliGaze - ICC Manual

© alea technologies gmbh, 2020

### ICC Demo-Videos on Youtube

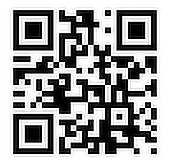

http://tiny.cc/vv23tz

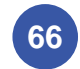

IntelliGaze - ICC Manual

© alea technologies gmbh, 2020

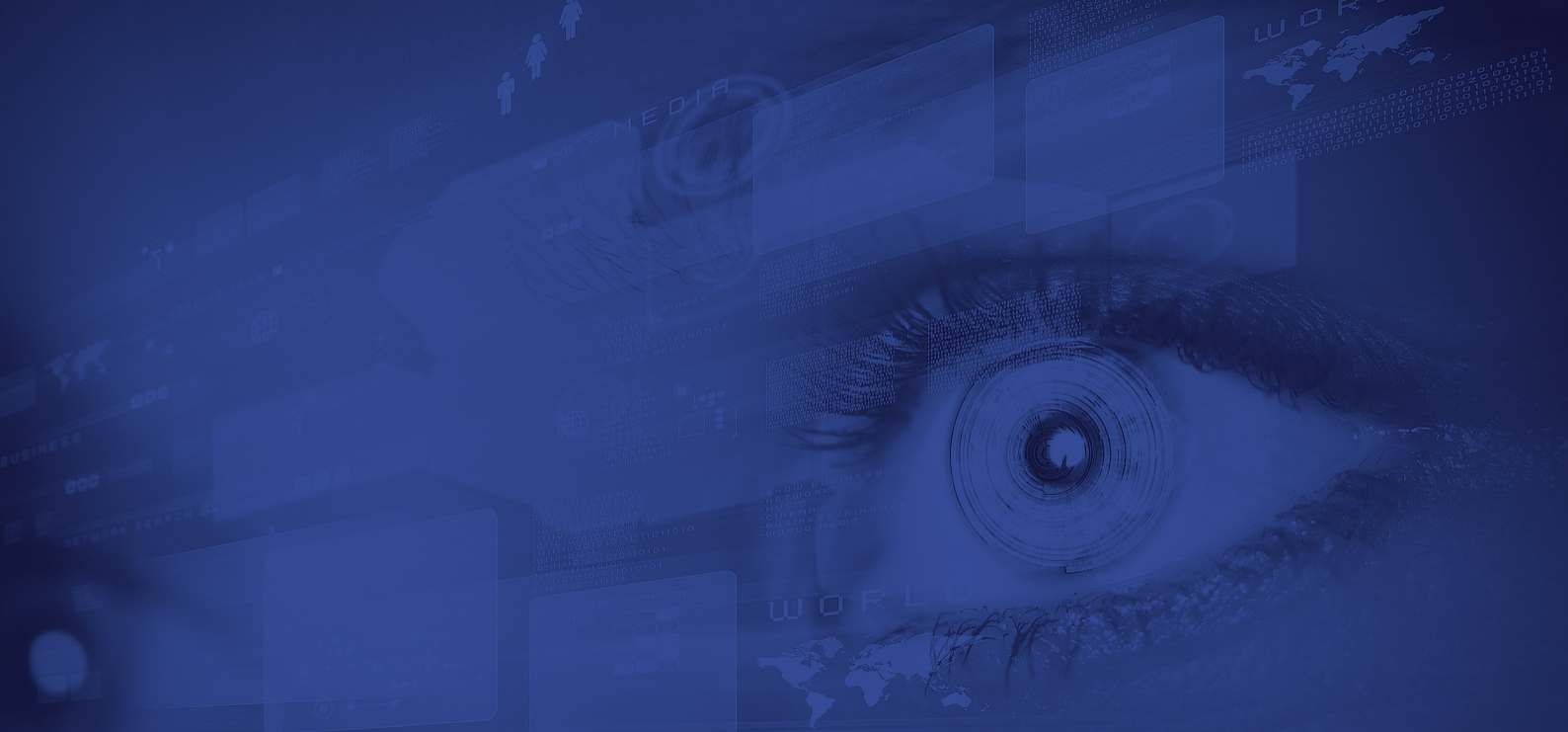